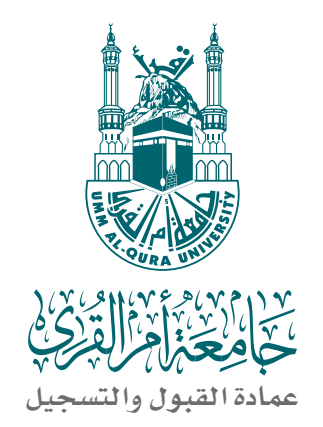

# دليل إنشاء البريد الإلكتروني وتقديم الخدمات الإلكترونية و فتح الحساب البنكي

بجامعة أم القرى للعام الجامعى ١٤٣٧/ ١٤٣٨هـ

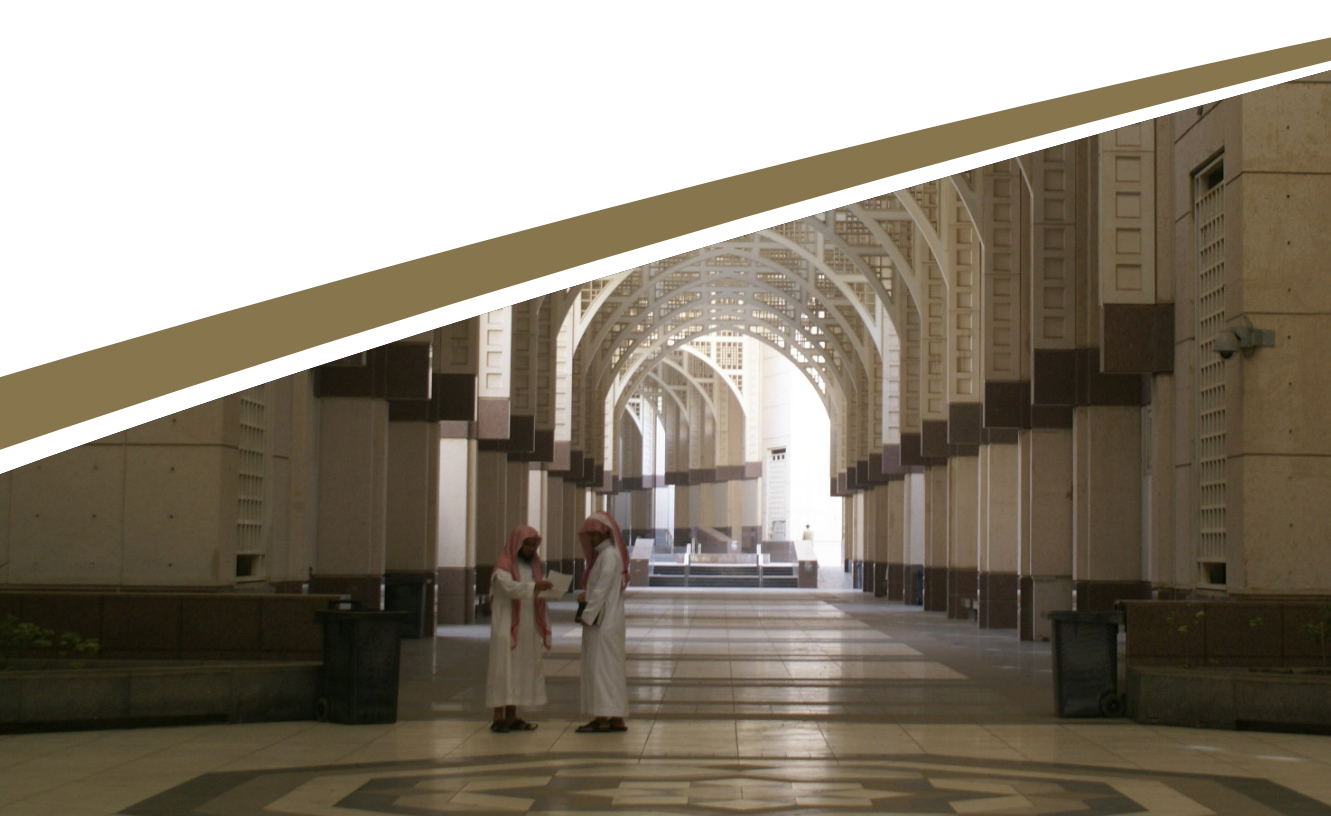

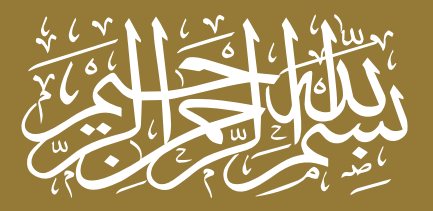

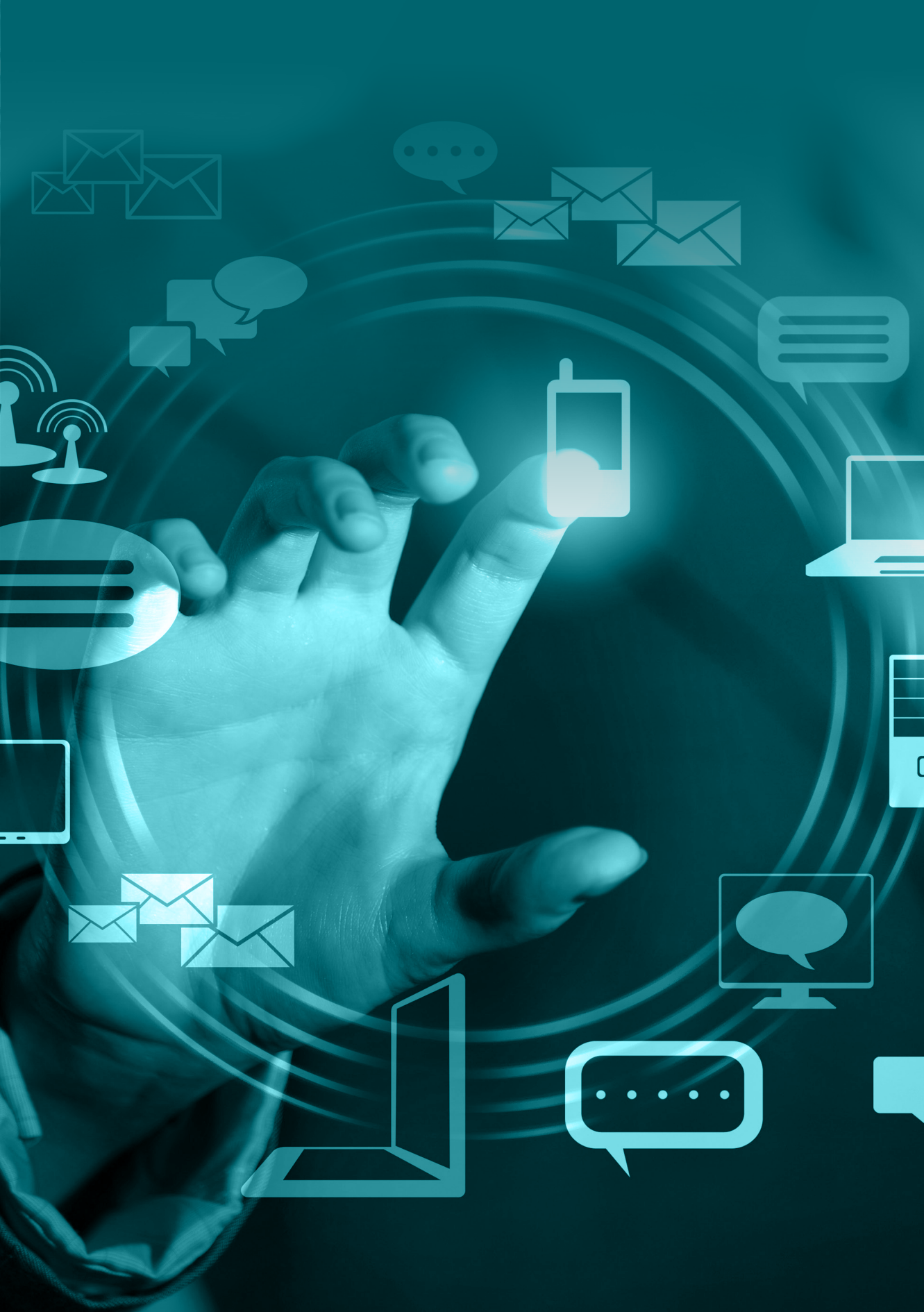

11/2

ALL DATE

HI HITCH

-----

A THE

#### الخدمات الإلكترونية

#### الدخول إلى الموقع الإلكتروني لجامعة أم القرى http://www.uqu.edu.sa

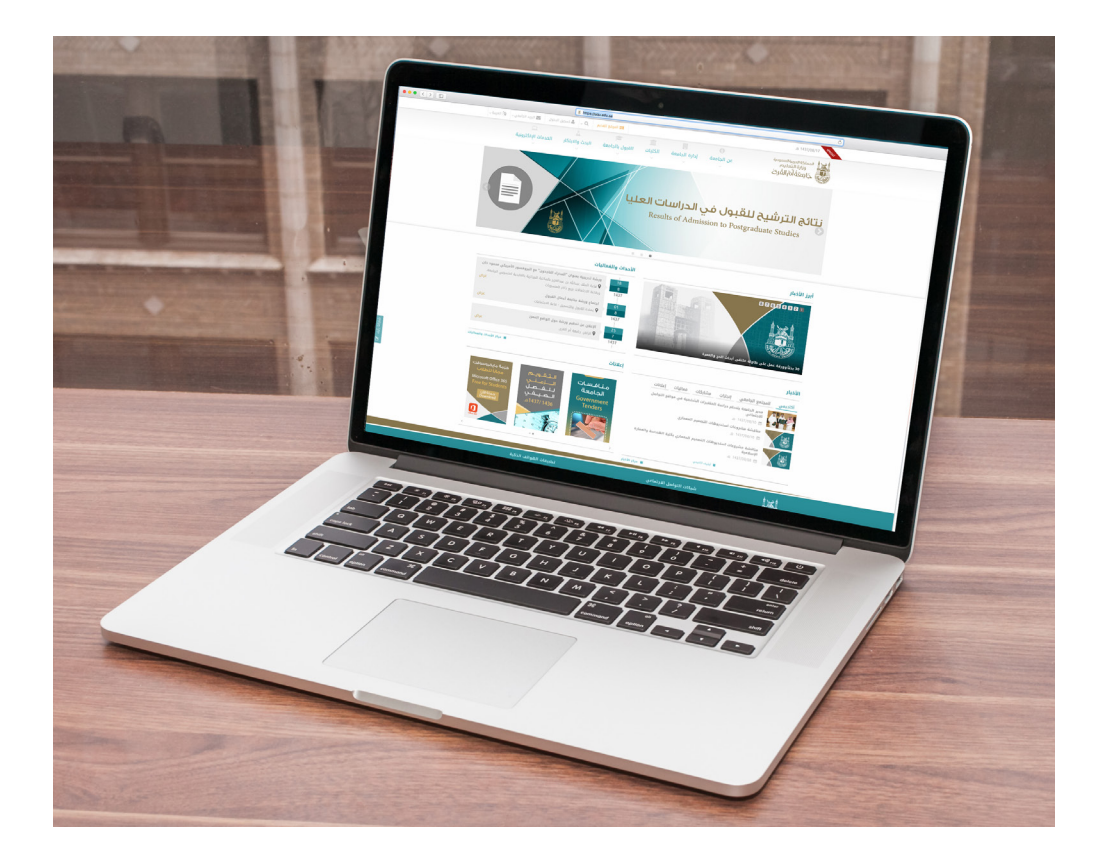

![](_page_5_Picture_3.jpeg)

## تسجيل الدخول

![](_page_6_Picture_1.jpeg)

اكتب الرقم الجامعي مسبوقًا بحرف صغيرs اسم المستخدم هو الرقم الجامعي، مثال: s435001234

St اكتب رقم السجل المدني مسبوقًا بحرفين ملاحظة حرف S كبير وحرف t صغير كلمة السرهي رقم السجل المدني، مثال: St1098765432

![](_page_6_Picture_4.jpeg)

#### الصفحة الخاصة بالطالب آو الطالبة

![](_page_7_Picture_1.jpeg)

### بوابة الخدمات الإلكترونية

![](_page_7_Picture_3.jpeg)

![](_page_7_Picture_4.jpeg)

#### الخدمات الآكاديمية

![](_page_8_Picture_1.jpeg)

#### البوابة الآكاديمية

![](_page_8_Picture_3.jpeg)

البوابة الآكاديمية تتضمن التسجيل الإلكتروني آكاديمي شخصي

![](_page_8_Picture_5.jpeg)

![](_page_9_Picture_0.jpeg)

![](_page_10_Picture_0.jpeg)

The second

di settina

TTT A

A THE

الــــبــــريــــد الإلــكــتــرونــي.

![](_page_11_Picture_0.jpeg)

البريد الإلكتروني للطالب أو الطالبة هو: الرقم الجامعي مسبوقًا بحرف s435001234@st.uqu.edu.sa

![](_page_11_Picture_2.jpeg)

#### الخدمات الآكاديمية

![](_page_12_Picture_1.jpeg)

اضغط على بريد الطلاب

![](_page_12_Picture_3.jpeg)

خطوات تفعيل البريد الإلكتروني

| Office 365                                                                |
|---------------------------------------------------------------------------|
|                                                                           |
|                                                                           |
| تسجيل الدفول باستخدام حساب المؤسسة الخاص بك                               |
|                                                                           |
| someone@example.com                                                       |
| someone@example.com<br>کلمة العرور                                        |
| someone@example.com<br>کلهٔ الدرور<br>■ الاستوار فی تسجل الدفول           |
| someone@example.com<br>کفهٔ امرور<br>الاسترار فه سجل انتخال<br>سجل انتخال |

#### 1۔ تسجيل الدخول البريد الإلكتروني هو الرقم الجامعي مسبوقاً بحرف s صغير مثال : s435001234@st.uqu.edu.s كلمة المرور هي رقم السجل المدني مسبوقاً بحرفين St

#### St1098765432

ملاحظة حرف S كبير وحرف t صغير

| جامعة أم القرى 🔹 Google              | 🙆 Outlook Web App 🛛 🛛                                              |      |                                              |
|--------------------------------------|--------------------------------------------------------------------|------|----------------------------------------------|
| s 📴 problem dong napitir. 🗳 Maria Di | 12) hoshigati. 📑 1437,44) software net inst. 📑 foror 1935 when ins | www. | tige + [] + [2] ∰ + Page + Solay + Tool + ♥+ |
|                                      |                                                                    |      | ۹, 105% م                                    |

![](_page_13_Picture_6.jpeg)

# خطوات تفعيل البريد الإلكتروني

| Google         Istall plasse         Controct Web App         ×           Not List         View Favoritis         Tools         Help         Match 2012b Installation.         Tools         Foror 1933 when | installing_                                                                                                    | 🏠 🕶 🖸 👻 🖼 🗰 🕶 Page 🕶 Safety 🕶 Tools 🕶 🕢 🖛 |
|----------------------------------------------------------------------------------------------------|----------------------------------------------------------------------------------------------------|-------------------------------------------|
|                                                                                                    | mendensen<br>executed strates<br>in a strates<br>in a |                                           |
|                                                                                                    |                                                                                                    | *, 105% •                                 |

اللغة: المملكة العربية السعودية

| S Google       | بامعة ام الفرى المرك الفرى الفرى المحافظة المحافظة ا<br>محافظة المحافظة المحافظة<br>محافظة المحافظة المحافظة المحافظة المحافظة المحافظة المحافظة المحافظة المحافظة المحافظة المحافظة المحافظة المحاف<br>محافظة المحافظة المحافظة المحافظة المحافظة المحافظة المحافظة المحافظة المحافظة المحافظة المحافظة المحافظة المحاف<br>محافظة المحافظة المحافظة مح<br>محافظة المحافظة المحافظة المحافظة المحافظة المحافظة المحافظة المحافظة المحافظة المحافظة المحافظة المحافظة محافظة المحافظة محافظة محافظة محافظة محافظة محافظة محافظة محافظة محافظة المحافظة محافظة محافظة المحافظة مح<br>حافظة المحافظة المحاف | Dutlook Web App X                     |                                                                                      |                                           |
|----------------|----------------------------------------------------------------------------------------------------|---------------------------------------|--------------------------------------------------------------------------------------|-------------------------------------------|
| the Con View H | aing installati 📣 Matlab R2012b Installa                                                                                                    | tio 📒 MATLAB software not inst 📒 Erro | r 1935 when installing                                                               | 🏠 🔹 🛐 👻 🖃 📾 💌 Page 🖬 Safety 🖷 Tools 🐂 🚱 🖛 |
|                |                                                                                                    |                                       |                                                                                      |                                           |
|                |                                                                                                    |                                       |                                                                                      |                                           |
|                |                                                                                                    |                                       |                                                                                      |                                           |
|                |                                                                                                    |                                       |                                                                                      |                                           |
|                |                                                                                                    |                                       |                                                                                      |                                           |
|                |                                                                                                    |                                       |                                                                                      |                                           |
|                |                                                                                                    |                                       | Outlook Mah An                                                                       |                                           |
|                |                                                                                                    |                                       |                                                                                      | 0                                         |
|                |                                                                                                    |                                       |                                                                                      |                                           |
|                |                                                                                                    |                                       | Choose your preferred display language and home time zone below.                     |                                           |
|                |                                                                                                    |                                       | Republic Real Shall and                                                              |                                           |
|                |                                                                                                    |                                       |                                                                                      |                                           |
|                |                                                                                                    |                                       | (UTC+01:00) West Central Africa<br>(UTC+01:00) Windhoek                              |                                           |
|                |                                                                                                    |                                       | 6JTC+02003 Tripoli<br>6JTC+02003 Ammon                                               |                                           |
|                |                                                                                                    |                                       | (UTC+0200) Advers, Bucharest                                                         |                                           |
|                |                                                                                                    |                                       | (UTC+0200) Cairo                                                                     |                                           |
|                |                                                                                                    |                                       | (UTC+0200) Damascus<br>(UTC+0200) E. Europe                                          |                                           |
|                |                                                                                                    |                                       | (UTC+02:00) Harare, Pretoria<br>(UTC+02:00) Helsinki Kviv Rica Sofia Tallinn Vilnius |                                           |
|                |                                                                                                    |                                       | (UTC+0200) Interbul                                                                  |                                           |
|                |                                                                                                    |                                       | (UTC+0100) Kaliningrad, Minsk                                                        |                                           |
|                |                                                                                                    |                                       | (UTC+0200) Binghdad<br>(UTC+0300) Kuwait, Riyadh                                     |                                           |
|                |                                                                                                    |                                       | FUTC+08:00 Nairobi<br>FUTC+08:00 Moscow St. Extenders Voicograd                      |                                           |
|                |                                                                                                    |                                       | RUTC+03301 Tehran                                                                    |                                           |
|                |                                                                                                    |                                       | (UTC+0400) ASU DRIBO, MUSCIE<br>(UTC+0400) Baku                                      |                                           |
|                |                                                                                                    |                                       | (UTC+0400) Port Louis<br>(UTC+0400) Tbilisi                                          |                                           |
|                |                                                                                                    |                                       | UTC+0400) Venevan                                                                    |                                           |
|                |                                                                                                    |                                       | (UTC +05:00) Islamabad, Karachi                                                      |                                           |
|                |                                                                                                    |                                       |                                                                                      |                                           |
|                |                                                                                                    |                                       | (UTC+05:00) Tashkent<br>(UTC+06:00) Ekaterinbung                                     |                                           |

النطاق الزمني: الرياض والكويت

![](_page_14_Picture_5.jpeg)

## خطوات تفعيل البريد الإلكتروني

| Google Use all a               | A Other Web Ann X                                                                                                    |                                           |
|--------------------------------|----------------------------------------------------------------------------------------------------|-------------------------------------------|
| Edit View Favorites Tools He   | na Caloron weakth                                                                                                    |                                           |
| 8 problems during installati 📣 | itlab R2012b Installatio 📕 MATLAB software not inst 🚰 Error 1935 when installing                                                                                                    | 🚵 🕶 🖾 👻 📾 👼 🕶 Page 🕶 Safety 🕶 Tools 🕶 🔞 🕶 |
| 0                              | Cutlook: Web App<br>Part and raise transfer to the two<br>Cutors<br>Cutors |                                           |
|                                |                                                                                                    |                                           |

4. دفظ

![](_page_15_Picture_3.jpeg)

5۔ بدء التشغیل

![](_page_15_Picture_5.jpeg)

## البريد الإلكتروني الخاص بالطالب آو الطالبة

![](_page_16_Picture_1.jpeg)

![](_page_16_Picture_2.jpeg)

![](_page_16_Picture_3.jpeg)

![](_page_17_Picture_0.jpeg)

فتح الحساب الــبــنــكــي

## خطوات فتح الحساب البنكي

|                                                                                                    |                                                                                                    |                                             | ii uquadu.sa                                                                                           |                                                                                                    |  |
|----------------------------------------------------------------------------------------------------|----------------------------------------------------------------------------------------------------|---------------------------------------------|----------------------------------------------------------------------------------------------------|----------------------------------------------------------------------------------------------------|--|
|                                                                                                    | . Q ـ 🎄 تسریل الدنول 🖾 البرید الداممی ـ 🕫 المویت ـ                                                                                                    |                                             |                                                                                                    |                                                                                                    |  |
|                                                                                                    |                                                                                                    | شاكليات القبول بالجامعة                     |                                                                                                    | المملكة الموساة المعرومة<br>وزارة التخليم<br>جامعة أنم القرى                                                                                                    |  |
|                                                                                                    |                                                                                                    |                                             | اعتدالتسجیل<br>یفی ۱۳۳۷ - ۱۲۳۱ه<br>Procedures and Deadlines f<br>for 1437/1436H Sum                    | إحراءات ومر<br>للفصل الص<br>or Registration<br>mer Semester                                                                                                    |  |
|                                                                                                    | ×                                                                                                    |                                             | تسجيل الدخول                                                                                           | أبرز الاخبار                                                                                                    |  |
|                                                                                                    | المليمون" مع البروغسور الامريكي مدهود خان<br>والمكانية المركزية بالعلمية لمنسوس الملحة.<br>موان<br>موان<br>موان<br>موان                                                                                                    | ía.                                         | اسم المستخدم<br>کثمة المرور                                                                            |                                                                                                    |  |
|                                                                                                    | مرافع المعزز<br>عرض                                                                                                    |                                             | تحديث البيانات، وإنشاء بريد جديد<br>نسيت معاومات الدخول الخاصة بك<br>شرح تسجيل الدخول الموحد           | سمو وفي المتقد يعتج المتغمي 16 لل                                                                                                    |  |
| the second second second second second second second second second second second second second second second s | otatistatig ötzek 🖬                                                                                                    | إعلانات                                     |                                                                                                    | الأخبار                                                                                                    |  |
| <u>s</u>                                                                                                    | تدفيسم المراقب من المحليات المحليات ا<br>محليات المحليات المحليات المحليات المحليات المحليات المحليات المحليات المحليات المحليات المحليات المحليات المحلي<br>محليات المحليات المحليات المحليات المحليات المحليات المحليات المحليات المحليات المحليات المحليات المحليات المحل<br>محليات المحليات المحليات المحليات المحليات المحليات المحليات المحليات المحليات المحليات المحليات المحليات المحل<br>محليات المحليات المحليات المحليات المحليات المحليات المحليات المحليات المحليات المحليات المحليات المحليات المحل<br>محليات المحليات المحليات المحليات المحليات المحليات المحليات المحليات المحليات المحليات المحليات المحليات المحل<br>محليات المحليات المحليات المحليات المحليات المحليات المحليات المحليات المحليات المحلي<br>محليات المحليات المحليات المحليات المحليات المحليات المحليات المحليات<br>محليات | منافسات<br>الجامعة<br>Government<br>Tenders | حارات مشاركات معاليات إعلانات<br>دراسة المتعرزات الشخصية في مواقع التوامل<br>متحيوقات التحميم المعماري | الديمي المدنعو الدامعي ال<br>مجتوعة منطقة المدام<br>مجتوعة محمد المحمد المدامع<br>مجتوعة محمد محمد محمد المحمد المحمد المحمد<br>محمد المحمد المحمد المحمد المحمد المحمد المحمد المحمد المحمد المحمد المحمد المحمد المحمد المحمد المحمد المحمد ا |  |
|                                                                                                    |                                                                                                    |                                             | مذدوهات التصميم المعماري بكلية القندسة والعمارة<br>التبت التمي                                         | en oblegadae Radiatien<br>Aantaante<br>An 1433/08/08 (1)                                                                                                    |  |
|                                                                                                    | تطبيقات الهواتف الذكية                                                                                                    |                                             | شبكات التواصل الاجتماعي                                                                                | ixi                                                                                                    |  |

1. فتح موقع الجامعة الإلكتروني. 2. تسجيل الدخول

| <br>الخدمات الإلكترونية                                                                                | ــــــــــــــــــــــــــــــــــــ                                                                                                    | ت القبول بالجا<br>ب                                                                                                    | س میں معلم الکلیار<br>إدارة الجامعة الکلیار<br>~ ~ ~ ~                                                                                  | ین الجامعة<br>ب                                                                                                    | المملكة العربية السعودية<br>وزارة التعليم<br>جامِعَةُ أَنْمُ القَرِيْ                                                                                                    |
|----------------------------------------------------------------------------------------------------|----------------------------------------------------------------------------------------------------|----------------------------------------------------------------------------------------------------|----------------------------------------------------------------------------------------------------|----------------------------------------------------------------------------------------------------|----------------------------------------------------------------------------------------------------|
|                                                                                                    |                                                                                                    | والتعليم المستمر<br>جديد                                                                                                    | خدمات عامة<br>بوابة القبول الموحد<br>العربة الإنكرونية<br>التحقي من ولايلي التحرج<br>دورات كلية حدمة المجتمع<br>حجز عيادات المركز الطبي | خدمات البحث والتطوير<br>نظام وواعد المعاومات<br>تقييم أعماء هيئة التدريس                                                            | <b>خدمات أكاديمية</b><br>البوابة الأكاديمية<br>نظام التعلم الإلكارولي                                                                                                    |
|                                                                                                    | v                                                                                                    | -                                                                                                    |                                                                                                    |                                                                                                    |                                                                                                    |
| ل" مع البرونسمور الأمريكي محمود خان<br>له المركزية بالغابدية لمنسوس الخاصة.<br>عرض<br>عانت عرض<br>معزز | ة بدريية بعنوان "المحزاء لللجمو<br>فة الفلك عبدالله بي بدالونز بالمكراء<br>له المتعاليات بريع ذاهر للمنسوبات<br>ايو ورشه متابعة إعمال القبون<br>اليو ورشه متابعة المجتما<br>بن عن تنظيم ورشه حول الواقع ال<br>المر. حاممة أم القرى                                                                                                    | iiii g     18       iiii g     8       iiiii g     1437       iiiii g     8       1437     1437       iiii g     7       1437 |                                                                                                    | بالعابدية يوم التلطاء 17 شعيان                                                                                                    |                                                                                                    |
|                                                                                                    |                                                                                                    | علانات                                                                                                    | 1                                                                                                    |                                                                                                    | الأخبار                                                                                                    |
| المنتقى العلمي<br>(٢)                                                                                  | ۲۵۰۰۰ ۲۰۰۰<br>الموانف الذكر<br>martphone<br>الموانف الذكر<br>الموانف<br>الموانف<br>الموانف<br>الموانف<br>الموانف<br>الموانف<br>الذكر<br>الموانف<br>الذكر<br>الموانف<br>الذكر<br>الموانف<br>الدكر<br>الموانف<br>الموانف<br>الموانف<br>الدكر<br>الموانف<br>الموانف<br>موانف<br>الموانف<br>الموانف<br>الموانف<br>الموانف<br>الموانف<br>الموانف<br>الموانف<br>الموانف<br>الموانف<br>الموانف<br>الموانف<br>الموانف<br>الموانف<br>الموانف<br>الموانف<br>الموانف<br>الموانف<br>الموانف<br>الموانف<br>الموانف<br>الموانف<br>الموانف<br>الموانف<br>الموانف<br>الموانف<br>الموانف<br>ما موانف<br>الموانف<br>الموانف<br>الموانف<br>ما موانف<br>ما موانف<br>ما موانف<br>موانف<br>ما موانف<br>موانف<br>موانف<br>ما موانف<br>موانف<br>ما موانف<br>ما موانف<br>ما موانف<br>ما موانف<br>موانف<br>موانف<br>ما موانف<br>ما موانف<br>موانف<br>ما موانف<br>ما موانف<br>ما موانف<br>ما موانف<br>موانف<br>ما موانف<br>ما موانف<br>ما موانف<br>ما موانف<br>ما موانف<br>ما موانف<br>ما موانف<br>ما موانف<br>ما موانف<br>ما موانف<br>ما موانف<br>ما موانف<br>ما موانف<br>ما موانف<br>مم ما موانف<br>ما موانف<br>ما مم موانف<br>مم موانم موانم<br>مم ما موانف<br>ما موانف<br>مم موانف<br>مم موانف<br>مم موانف<br>مم موانم<br>مم موانم<br>مم موانم موام موانم موام موانم<br>مم ما موانم موما موانم موانم موما موام موام | ے دلیل<br>الاستخدا<br>الالکترونی<br>الالکترونی<br>للطلار<br>8                                                                 | إغلانات<br>واقع التواحل<br>ه الهندسة والعمارة                                                                                           | ر إلدارات مشاركات معايات<br>سام دراسة المتغيرات الشخصية في م<br>مات استديوهات التحميم المعماري بكتر<br>م<br>ش<br>هـ<br>الشمارةاليمي | الكاديمي المجتمع المعامم<br>مدير الجدماعي<br>الجدماعي<br>المعامي<br>المعامي<br>الممامي<br>الممعممع<br>المعمم<br>المعممع<br>الممامعممم<br>المماممعمم<br>الممممم<br>ا |
|                                                                                                    |                                                                                                    |                                                                                                    | 🔳 مركز الأخبار                                                                                                    |                                                                                                    |                                                                                                    |

3۔ فتح البوابة الآكاديمية

![](_page_19_Picture_5.jpeg)

| ••• (<) ( 🗉 ) |                                                                                                    | ≅ uquweb.uqu.edu.sa                                                                                                    |                                                                                                |
|---------------|----------------------------------------------------------------------------------------------------|----------------------------------------------------------------------------------------------------|------------------------------------------------------------------------------------------------|
|               | 🔍 🜘 ايندر الدهاس - 🛛 الزيد الجامعي - 🚯 العربية -                                                       |                                                                                                    | a 1437/06/21 , #                                                                               |
|               |                                                                                                    |                                                                                                    |                                                                                                |
|               |                                                                                                    | 1 P 1                                                                                                    | 1×1                                                                                            |
|               |                                                                                                    | التسجيل الإلكتروني أكاديمي شخصي<br>````````````````````````````````````                                                                                                    |                                                                                                |
|               |                                                                                                    |                                                                                                    | <ul> <li>المفدة الرئيسية / يولية الخدمات التلكترولية / البوا</li> <li>8</li> </ul>             |
|               | الوقع العام : منتظم                                                                                    |                                                                                                    | الفصل الثاني 1437/1436                                                                         |
|               | : الدراسات القضائية والأنظمة                                                                           | الكلية                                                                                                    | اسم الطالب : بندر فواز الدقاس                                                                  |
|               | : ديلوم المحاماة                                                                                       | التخمص                                                                                                    | رقم الطالب : 43590084                                                                          |
|               | راً من يوم الأحد الموافق 25/ 6/ 1437هـ ولمدة اسبوع.                                                    | الطالبات الراغبين بالانسحاب من مقررونلله وفقأ للضوابط اعتبار                                                                                                    | سوف يتم بلان الله فتح اليواية الإلكترونية للطلاب و                                             |
|               | شتصي                                                                                                   | أكاديمي                                                                                                    | التسجيل الإلكتروني                                                                             |
|               | ونوا المركبية للبراغة الرئيسية<br>المكلفات<br>المكلفات<br>المركب<br>المركب<br>وفي المثلب<br>وفي المثلب | السدان الأكاديمي<br>المهرزان المطابق في الخداة<br>المهرزان المطابق في الخداة<br>المالية المطابق<br>بهاما المحمومي<br>الحركان الأكاديمية<br>طلب تهريل للحمص<br>طلب الالتحاق بيرامع الاعداد التيوي | المقررات المطروحة<br>الحدث والإعلامة<br>حلك المحاب من طور<br>المؤران المسيئة<br>تنائح المقررات |
|               |                                                                                                    | شيكان اللوامل الاتاماعي<br>ن ن ن ن ن ن ن ن ن ن ن ن ن ن ن ن ن ن ن                                                                                                     |                                                                                                |

4۔ اضغط على (النماذج)

| ••• <> |                                                  |                  | iii uquweb.uqu.edu.sa              |                                                                 |
|--------|--------------------------------------------------|------------------|------------------------------------|-----------------------------------------------------------------|
|        | Q 関 بندر الدغانين 🛛 🕿 البريد الجامعي 🕺 العربية ب |                  |                                    | # 1437/06/21 _ #                                                |
|        |                                                  | ے<br>ی شخصی<br>~ | َ التسجيل الإلكتروني أكاديم<br>× × | البواية الاكاديمية<br>وبويغانات تاهدها                          |
|        |                                                  |                  |                                    | <ul> <li>الصفحة الرئيسية / بوابة الحدمات التلكترونية</li> </ul> |
|        | الوفع العام : متنظم                              |                  |                                    | الفصل الثاني 1437/1436                                          |
|        | : الدراسات الفضائية والأنظمة                     | الكلية           | ى                                  | اسم الطالب : بندر فواز الدها                                    |
|        | : ديلوم المداماة                                 | التخمص           |                                    | رقم الطالب : 43590084                                           |
|        |                                                  |                  |                                    | النماذح                                                         |
|        |                                                  |                  |                                    | الانموذج طلب إعتذار                                             |
|        |                                                  |                  |                                    | الانموذج تأجيل الدراسة                                          |
|        |                                                  |                  |                                    | التموذج بآخر مكافأة                                             |
|        |                                                  |                  |                                    | الانموذج اخلاء طرف للخريج                                       |
|        |                                                  |                  |                                    | التموذج اخلاء طرف للمتسحب                                       |
|        |                                                  |                  |                                    | الإفادة التظام                                                  |
|        |                                                  |                  |                                    | ا+إقرار بصحة رقم الحساب                                         |
|        |                                                  |                  |                                    | الاستمارة تقسيط واستقطاع                                        |
|        |                                                  |                  |                                    | الانتحاق ببرنامج الإعداد التربوي                                |
|        |                                                  |                  | ā,                                 | النموذج تخفيض الخطوط الجوية السعود                              |
|        |                                                  |                  |                                    | €نموذج طلب مساعدة                                               |
|        |                                                  |                  |                                    | ♦نموذه التصرار الرر، جامعة اختر.                                |

5۔ اخترنموذج (إفادة انتظام)

![](_page_20_Picture_4.jpeg)

21

| لمن يهمه الأمر<br>مرتم : المدرجة العلمية: سعودي<br>مرتم : السنة التحضيرية مسار الكليات الطبية<br>محص : السنة التحضيرية - مسار الكليات الطبية<br>محص : السنة التحضيرية - مسار الكليات الطبية<br>الماس-طب الاسان-الصيدلة-علوم<br>طبية -علوم صحية -تمريض)<br>الة الدراسية : منتظ<br>علية عمادة القبول و التسجيل أن الطالب أعلاه من طلبة الجامعة المسجلين<br>يالفصل الدراسي الصيفي 1434 في المستوى<br>و بناء على طلبة حررت هذه الإفادة دون أدنى مسؤولية على الجامعة<br>المات علي الجامعة<br>المات الكلية على المات علي المات علي المات علي المات المات ال |                                            | إفـــــادة انتظـــــام                                                                                                    | جامعة أم القرى<br>عمادة القبول والتسجيل<br>الخدمات الإلكترونية                                                                                                    |
|----------------------------------------------------------------------------------------------------|--------------------------------------------|----------------------------------------------------------------------------------------------------|----------------------------------------------------------------------------------------------------|
| <ul> <li>م: الجنسية : سعودي</li> <li>م. السرة التحضيرية الحديثة العلمية : بكالوريوس<br/>م. السنة التحضيرية - مسار الكليات الطبية<br/>محص : السنة التحضيرية - مسار الكليات الطبية<br/>(الطب-طب الاسنان-الصيدلة-علوم<br/>(الطب-طب الاسنان-الصيدلة-علوم<br/>الة الدراسية : منتظم<br/>الة الدراسية : منتظم<br/>بالفصل الدراسي الصيفي 1434 في المستوى<br/>بالفصل الدراسي الصيفي 1434 في المستوى<br/>د بناء على طلبة حررت هذه الإفادة دون أدنى مسؤولية على الجامعة<br/>المائة-1435</li> <li>دون أدنى مسؤولية على الجامعة<br/>مائة-1435</li> <li>دون أدنى مسؤولية على الجامعة<br/>مائة-1435</li> </ul>                                                                                                    |                                            | لمـن يهمه الأمر                                                                                                    |                                                                                                    |
| تفيد عمادة القبول و التسجيل أن الطالب أعلاه من طلبة الجامعة المسجلين<br>بالفصل الدراسي الصيفي <b>1434</b> في المستوى<br>و بناء على طلبة حررت هذه الإفادة دون أدنى مسؤولية على الجامعة<br>1435-09-12<br>خاص بالخدمات الالكترونية<br>حيث قام الشرو                                                                                                    | لة : سعودي<br>ملمية: بكالوريوس<br>: إنتظام | الــــــنسيــ<br>الـــــرجة اله<br>ية - مسار الكليات الطبية<br>ية - مسار الكليات الطبية<br>سنان-الصيدلة-علوم<br>ية-تمريض) | الاســـــم :<br>الـــرقــم :<br>الكـلـيـة : السنة التحضين<br>الـقــســم : السنة التحضين<br>التـخـصص : السنة التحضين<br>الملب-طب الا<br>طبية-علوم صح<br>الـحالة الدراسية : منتظم |
| 1435-09-12<br>خاص بالخدمات الالكترونية عميد القبول والتسجيل                                                                                                    | جامعة المسجلين<br>ولية على الجامعة         | لتسجيل أن الطالب أعلاه من طلبة ال<br>يفي 1434 في المستوى<br>بة حررت هذه الإفادة دون أدنى مسؤ                              | تفيد عمادة القبول و ا<br>بالفصل الدراسي الص<br>و بناء على طل                                                                                                    |
| خاص بالخدمات الالكترونية عميد القبول والتسجيل                                                                                                    |                                            |                                                                                                    | ناريخ: 1435-09-12                                                                                                    |
|                                                                                                    | عميد القبول والتسجيل                       | ä                                                                                                    | ختم خاص بالخدمات الالكتروني                                                                                                    |
| د. عبدالمجيد بن سعيد الغامدي                                                                                                    | د. عبدالمجيد بن سعيد الغامدي               |                                                                                                    |                                                                                                    |

6. اطبع نموذج (إفادة انتظام) لتتمكن من فتح حساب طالب

![](_page_21_Picture_2.jpeg)

![](_page_22_Picture_0.jpeg)

7. افتح حساباً بنكياً في آي بنك تفضل التعامل معه, ولا تنس طلب الآيبان

![](_page_22_Picture_2.jpeg)

![](_page_22_Picture_3.jpeg)

| 1       | 🛱 الموادع القديم 🛛 🗸 أنستيل الداول 🚽 👘 المريد                                                       | .a. 1437/03/17                                                                                                    |
|---------|----------------------------------------------------------------------------------------------------|----------------------------------------------------------------------------------------------------|
|         | القبول بانجامعة البحث والابتكار الخدمات الإنكنزولية                                                 | and the second second s |
|         |                                                                                                    | نتائج الترشيح للقبول في الدراسات العا<br>Results of Admission to Postgraduate Studies<br>ويوبي الدنول<br>سمانيم                                                                                                    |
|         | بتعل                                                                                                | البين سير<br>أبرز الأخبار                                                                                                    |
|         | الملجون" من الدويلسور على المريكي ممبود خلن<br>( المكتبه المركزة بالمادية المعردي الخاصة.<br>دولت   | ا ها ها می درید<br>ا ها ها می درید<br>ا هی بال الدام الدول الدام الدار<br>ا هی بال الدام الدول الدام الدول الدام الدار<br>الدول الدام الدام الدول الدام الدول الدام الدول الدام الدول الدام الدول الدام الدول الدام الدول الدام الدول الدول ال                                                                                                    |
| ф.<br>Д |                                                                                                    | Print age from the print and the long print age                                                                                                    |
|         | chiftendig chaolit phys 🖬                                                                           |                                                                                                    |
|         |                                                                                                    | سمبور<br>أذاريمي المرابع الجامعي الجازات مشاركات فعاليات إعلانات                                                                                                    |
|         | دلـــيل تحقــــرــقــاد الملتقى العلمي العلمي العلمي العلمي السيرية محتام الملتقى العلمي العلمي الم | مدير الجامعة بتعالم دراسة المقفيرات الشخصية في مواقع التواصل.<br>الارتخاص                                                                                                    |

8. افتح موقع الجامعة الإلكتروني

|           | ملىن - 📓 البريد الجامعي - 🚯 العربية -                                                         | <b>دیم Q پادر الد</b>                                                                                                    | 🛱 الموقع الله                                                                                                    |                                                            |                                                                            |                                                                                 | ية 1437/08/17                                                  |
|-----------|-----------------------------------------------------------------------------------------------|----------------------------------------------------------------------------------------------------|----------------------------------------------------------------------------------------------------|------------------------------------------------------------|----------------------------------------------------------------------------|---------------------------------------------------------------------------------|----------------------------------------------------------------|
|           | الخدمات الإلكترونية                                                                           | لله<br>البحث والابتكار<br>ب                                                                                                    | تې<br>القبول بالجامعة<br>ب                                                                                                    | الکلیات<br>ب                                               | الجامعة<br>إدارة الجامعة<br>ب                                              | ی<br>عن الجامعة<br>س                                                            | اسمنده المريقة المعلومة<br>وزارة التعليم<br>جامعة أنم الفرئ    |
|           |                                                                                               |                                                                                                    |                                                                                                    | ودد<br>بية                                                 | <b>خدمات عامة</b><br>بوابة القبول الم<br>بوابة التوظيف<br>المريضة الإنكثرو | <b>خدمات البحث والتطوير</b><br>نظام قواعد المعلومات<br>تقييم أعضاء ميلة التدريس | خدمات أكاديمية<br>البواية الأكاديمية<br>نظام التمام الإنكاروني |
|           |                                                                                               | v                                                                                                    | ليم المستمر<br>:                                                                                                    | ل التدرج<br>4 المرتمع والتع<br>كز الطبي<br>إنشاء بريد جديد | التحقق من وثائر<br>دورات کلیٹ خدم<br>ددر عیادات المرا<br>تحدیث البیانات ا  |                                                                                 |                                                                |
|           |                                                                                               |                                                                                                    | داث والفعاليات                                                                                                    | الأح                                                       |                                                                            |                                                                                 | أبرز الأخبار                                                   |
| orouti. y | » مو البروغسور الغرياني محمود خان<br>الدركرية بالدائمية لمسوري الدامسة.<br>يركن<br>مرز<br>مرز | يبيية بمناوان "المدرته التاجون<br>على منائلة بن مدائلة المكتبة<br>تقالات بريع دائر للمسويات<br>شة ملايمة أعمال القبول<br>للبول والتسديل - ماعة الاجتماعا<br>للبول والتسديل - ماعة الاجتماعا<br>يناهج ورشة حول الواقع الد<br>ينهمة أم الترى | ۱۵         ۱۵         ۱۵         ۱۵         ۱۵         ۱۵         ۱۵         ۱۵         ۱۵         ۱۵         ۱۵         ۱۵         ۱۵         ۱۵         ۱۵         ۱۵         ۱۵         ۱۵         ۱۵         ۱۵         ۱۵         ۱۵         ۱۵         ۱۵         ۱۵         ۱۵         ۱۵         ۱۵         ۱۵         ۱۵         ۱۵         ۱۵         ۱۵         ۱۵         ۱۵         ۱۵         ۱۵         ۱۵         ۱۵         ۱۵         ۱۵         ۱۵         ۱۵         ۱۵         ۱۵         ۱۵         ۱۵         ۱۵         ۱۵         ۱۵         ۱۵         ۱۵         ۱۵         ۱۵         ۱۵         ۱۵         ۱۵         ۱۵         ۱۵         ۱۵         ۱۵         ۱۵         ۱۵         ۱۵         ۱۵         ۱۵         ۱۵         ۱۵         ۱۵         ۱۵         ۱۵         ۱۵         ۱۵         ۱۵         ۱۵         ۱۵         ۱۵         ۱۵         ۱۵         ۱۵         ۱۵         ۱۵         ۱۵         ۱۵         ۱۵         ۱۵         ۱۵         ۱۵         ۱۵         ۱۵         ۱۵         ۱۵         ۱۵         ۱۵         ۱۵         ۱۵         ۱۵         ۱۵         ۱۵         ۱۵         ۱۵         ۱۵ |                                                            |                                                                            | بابدية يوم الثلاثاء 17 شعبان                                                    |                                                                |
|           | olytietilig ofsofil jõge 🔳                                                                    |                                                                                                    | نات                                                                                                    | إعلان                                                      |                                                                            |                                                                                 | الأخبار                                                        |
|           | حرمة مايخروسوفت<br>محانا للطلاب                                                               | الـتقـويـم                                                                                                    | منافسات                                                                                                    |                                                            | إعلانات<br>واقع التواصل                                                    | إنجازات مشاركات فعاليات<br>لم دراسة المتغيرات الشخصية في م                      | أكاديمي المجتمع الجامعي<br>مدير الجامعة يتس<br>الاجتماعي       |

9. من بوابة الخدمات الإلكترونية افتح البوابة الآكاديمية

![](_page_23_Picture_4.jpeg)

ł

| 🌒 الدر الدماس - 📓 البريد الداممي - 🚯 المريق - | Q                                                                        |                                                                                                    | .æ 1437/06/21 , #                                                       | 2442                                          |
|-----------------------------------------------|--------------------------------------------------------------------------|----------------------------------------------------------------------------------------------------|-------------------------------------------------------------------------|-----------------------------------------------|
|                                               | ش<br>يخصي<br>ب                                                           | ے 🚌 التسجیل الإلكترونی أكادیمی ش<br>ب                                                                                                    | <b>البواية الاكاديمية</b><br>بولة الحدمات الاكترونية                    |                                               |
|                                               |                                                                          |                                                                                                    |                                                                         | ₩ llate                                       |
| الوضع العام : منتظم                           |                                                                          |                                                                                                    | ر الثاني 1437/1436 ويت                                                  | الفصل                                         |
| بة والأنظمة                                   | ىل <b>ية</b> : الدراسات القضائي                                          | 511                                                                                                    | الب : بندر فواز الدهاس                                                  | اسم الطا                                      |
|                                               | خصص : ديلوم المداماة                                                     | an                                                                                                    | ليې 43590084 :                                                          | رقم الطال                                     |
| ى 25/ 6/ 1437هـ ولمنة السبوع.                 | ولغاً للضوابط احتبار أ من يوم الأحد الموالغ<br>شخصي                      | والطالبات الراخبين بالإنسحاب من مقررونلك و<br>الطالبات الراخبين بالإنسحاب من مقررونلك و                                                                        | سر:<br>با بانن الله فتح البواية الإلكترونية للطلاب ،<br>با الإلكترولي   | الحدن م<br>سرف يتم<br>التسجيل                 |
|                                               | رفع الم<br>المخلفة<br>العلام<br>المقواد<br>المقواد<br>المقواد<br>رأي الط | السجل الأخذيمي<br>المقررات المجلزان في الخطة<br>المقررات المالية في الخطة<br>بعاد التلالي<br>بعاد التخييمي<br>طلب تقرير تخصى<br>طلب الاتحاق إسرائيم الاتحاد ال | راث المطروحة<br>- والإفافة<br>السحاب من مقرر<br>إن المسيرلة<br>المقررات | المقرر<br>الحذف<br>طلب ا<br>المقرر<br>نتائح ا |
|                                               |                                                                          |                                                                                                    |                                                                         |                                               |

10 اضغط على (المكافآت)

![](_page_24_Figure_2.jpeg)

9. من بوابة الخدمات الإلكترونية افتح البوابة الآكاديمية

![](_page_24_Picture_4.jpeg)

![](_page_25_Picture_0.jpeg)

ارك \_\_\_\_\_0 سيتم تحويل المكافأة شهرياً إلى حسابك لتتمكن من سحبها ببطاقة الصراف الآلي

![](_page_25_Picture_2.jpeg)

11/2

A DESCRIPTION OF

TALL

تحميـل تطبيـق جامعة أم القـــرى الــلآجـهــــزة الــذكــيــة

![](_page_27_Picture_0.jpeg)

#### افتح موقع الجامعة ثم اختر المتجر الخاص بجهازك وقم بتحميله

![](_page_27_Picture_2.jpeg)

![](_page_27_Picture_3.jpeg)

![](_page_27_Picture_4.jpeg)

![](_page_28_Picture_0.jpeg)

![](_page_28_Picture_1.jpeg)

![](_page_28_Picture_2.jpeg)

![](_page_28_Picture_3.jpeg)

![](_page_28_Picture_4.jpeg)

![](_page_29_Picture_0.jpeg)